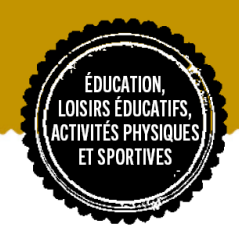

# AIDE À L'UTILISATION DU PORTAIL FAMILLE

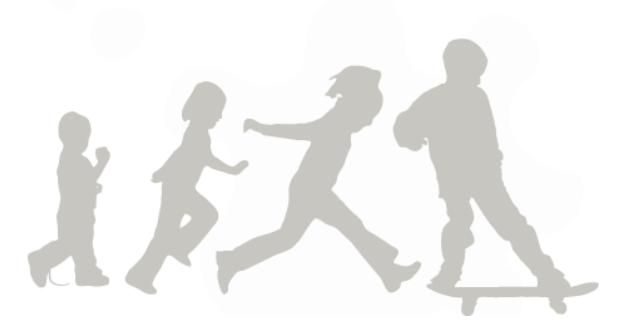

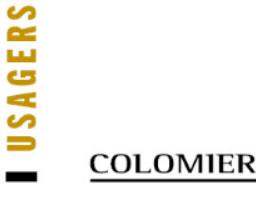

| ÉDUCATION,                          |   |
|-------------------------------------|---|
| ACTIVITÉS PHYSIQUES<br>Et sportives | Ņ |
|                                     | 5 |

|                        | Page 3      | Présentation de l'interface à 6 onglets                                        |
|------------------------|-------------|--------------------------------------------------------------------------------|
| Portail Familles       | Page 4      | 2 possibilités de consultation du Portail Famille :<br>ordinateur et téléphone |
|                        |             |                                                                                |
| Dontráo 2025/2026      | Page 5      | Actualisation son dossier : la procédure                                       |
| Rentree 2025/2026      | Page 6 à 7  | Gestion des inscriptions/réservations et dates                                 |
|                        |             |                                                                                |
|                        |             |                                                                                |
| S'inscrire et réserver | Page 8      | Les inscriptions : création de la ligne d'activité                             |
| sur ordinateur         | Page 9 à 10 | Les réservations : planning des activités                                      |
|                        |             |                                                                                |
|                        |             |                                                                                |
| S'inscrire et réserver | Page 8      | Les inscriptions : création de la ligne d'activité                             |
| sur téléphone          | Page 11     | Les réservations : planning des activités                                      |
|                        |             |                                                                                |
|                        | Page 12     | Envover un mail                                                                |
| Autres tutoriels       | Page 13     | Activer le droit à l'image                                                     |
|                        | Page 14     | Consulter et naver ses factures                                                |
|                        | I age 14    | consulter et payer ses lactures                                                |

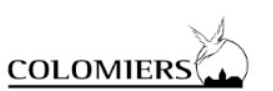

# **Portail Familles**

Présentation de l'interface

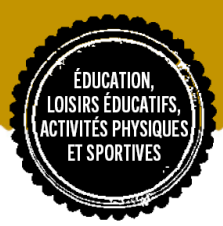

## Le portail Famille dispose de 6 onglets

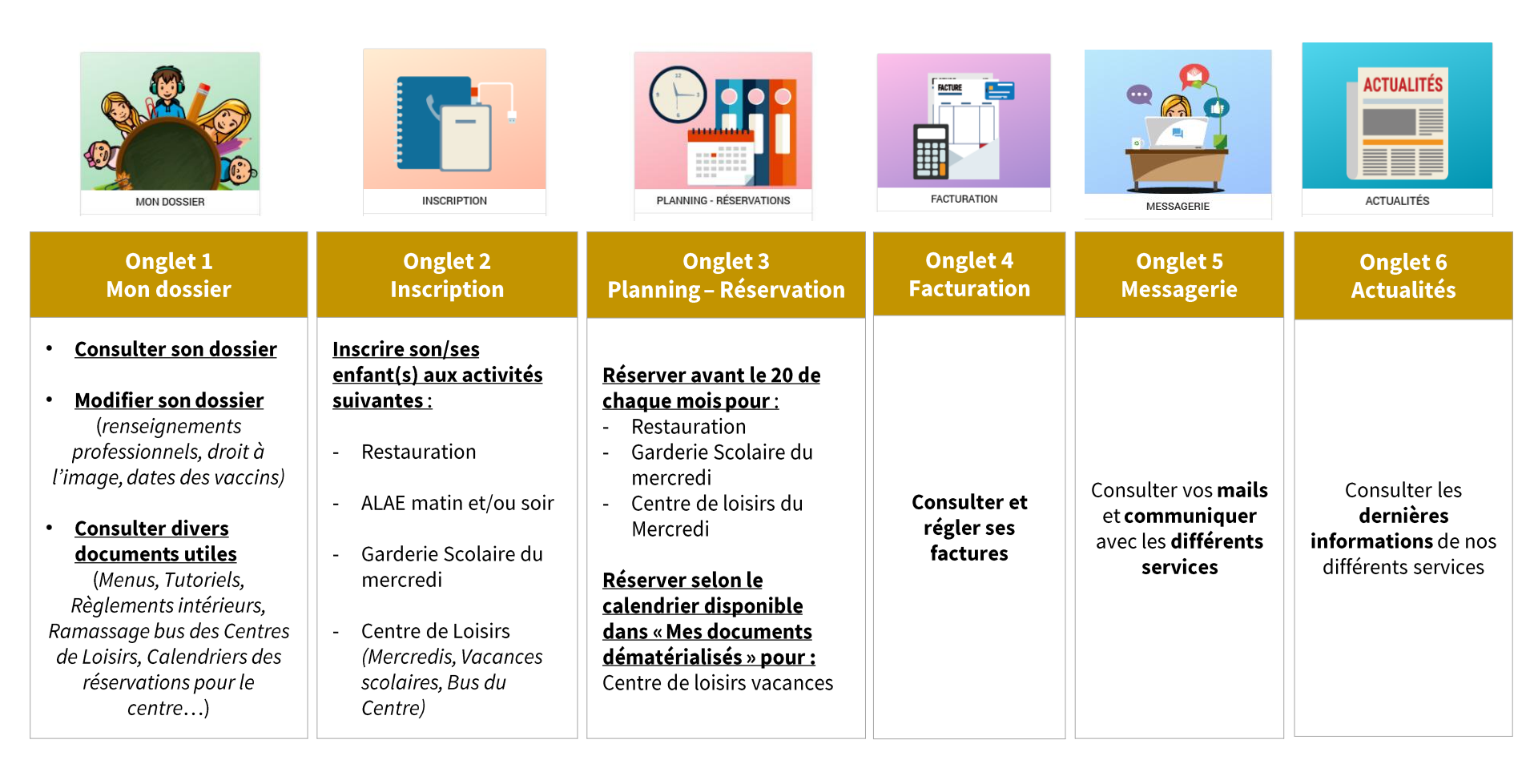

# **Portail Familles**

Présentation de l'interface

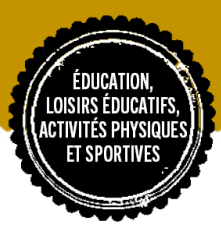

## 2 possibilités de consultation du Portail Familles

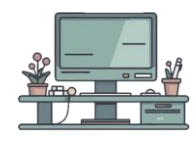

## Consulter sur ordinateur

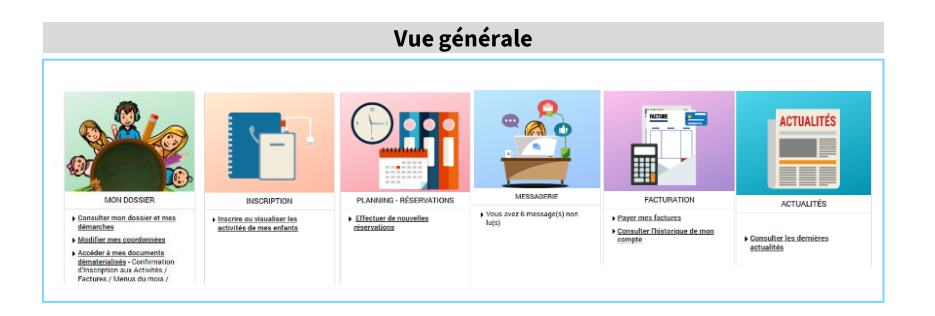

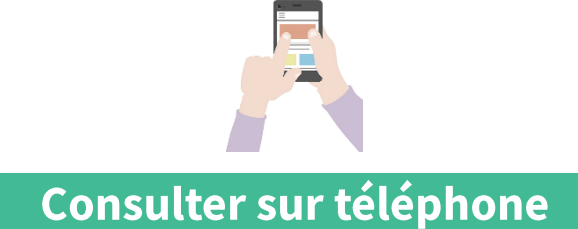

# Vue générale SERVICES & LA POPULATION Mon compte: [16122] DÉCONNEXIO MON DOSSIER INSCRIPTION PLANNING - RÉSERVATIONS FACTURATION MESSAGERIE ACTUALITÉS

# Rentrée 2025/2026

Actualisation son dossier : la procédure

## **Comment actualiser** son dossier?

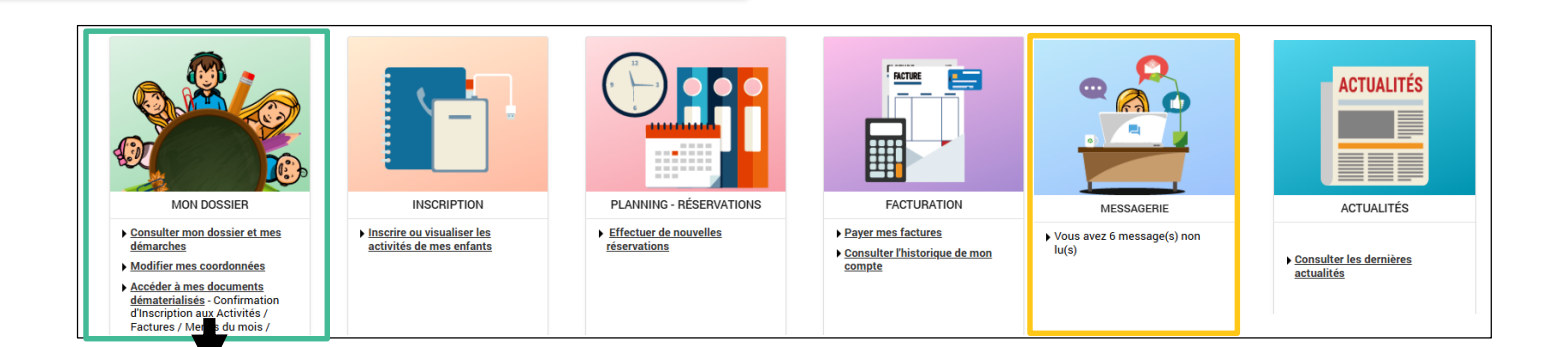

Confirmation par email

#### **1** Mettre à jour les rubriques de votre dossier

| Mon dossier                                | Vérifier/Renseigner la composition de la famille                                                                                                   | NOUS ENVOYER UN                                                                                                    |
|--------------------------------------------|----------------------------------------------------------------------------------------------------|----------------------------------------------------------------------------------------------------|
| Mes enfants (dans<br>l'onglet mon dossier) | <ul> <li>Vérifier la fiche sanitaire ou la renseigner si</li> <li>enfant né en 2022, vaccins, médecin et droit à<br/>l'image par enfant</li> </ul> | Les champs obligatoires sont précédés<br>Service*:<br>                                                                                    |
| Mes coordonnées                            | <ul> <li>Vérifier/Renseigner le numéro de téléphone et<br/>la profession</li> </ul>                                                                | Veuillez sélectionner un thême  objet*: Actualisation                                                                                     |
| Déclarer mon<br>quotient CAF               | Nouvel onglet – <b>à renseigner par la famille</b>                                                                                                 | Message*:<br>- Possibilité de pré                                                                                                    |
| Mes documents<br>dématérialisés            | Complétez les 2 parties et enregistrez la «FICHE<br>RENSEIGNEMENT-REGLEMENT INTERIEUR » au<br>format PDF interactif                                | demande particulié<br>- Après vérification<br>si différente, indiqu<br>adresse                                                            |
| <b>3</b> Validation d services avec a      | e l'actualisation de votre dossier par nos<br>ccusé sur votre boite @                                                                              | 1er pièce jointe :<br>Choisir un fichier :<br>Jathe maximum : 6 Mo<br>2eme pièce jointe :<br>Choisir un fichier :<br>Jathe maximum : 6 Mo |

Etape finale: Inscriptions et réservations pour les activités ALAE matin et soir / restauration/ garderie/ Centre de loisirs

## Envoyer un mail via l'onglet « messagerie » en renseignant les rubriques

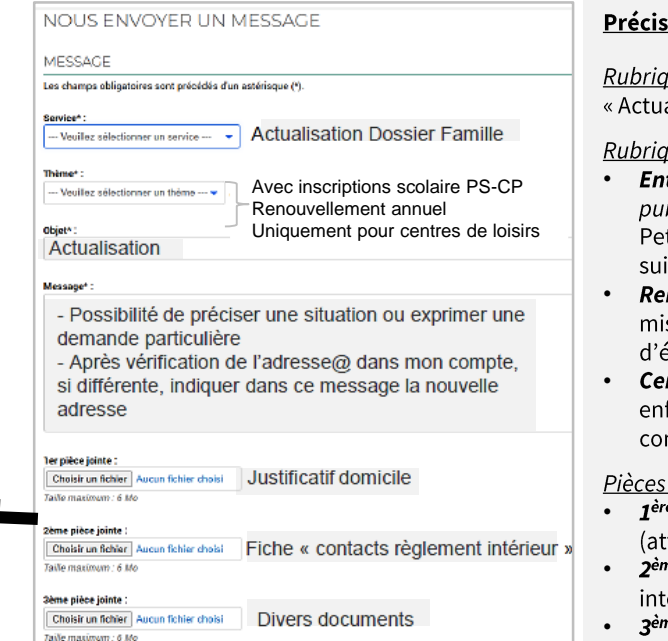

#### **Précisions:**

Rubrique Service: Sélectionnez « Actualisation Dossier Famille »

#### Rubrique «Thème»:

- Entrée Petite Section CP en école *publique* = un de vos enfants rentre en Petit Section ou en CP ou change d'école suite à un déménagement
- Renouvellement en école publique = mise à jour du dossier sans changement d'école
- *Centre de loisirs* = uniquement pour les enfants en école privée ou extérieurs à la commune

#### Pièces iointes

- 1<sup>ère</sup> pièce = justificatif de domicile en PDF (attestation d'assurance habitation)
- 2<sup>ème</sup> pièce = Fiche « Contacts Règlement intérieur » (PDF interactif)
- 3ème et 4ème pièces = divers documents utiles (dernier jugement, attestation d'hébergement etc) 5

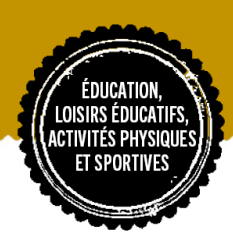

# **Rentrée 2025/2026**

Dates des inscriptions et des réservations

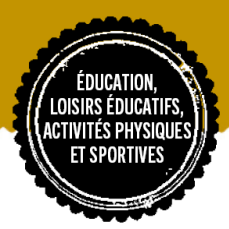

## S'inscrire et réserver en 2 étapes

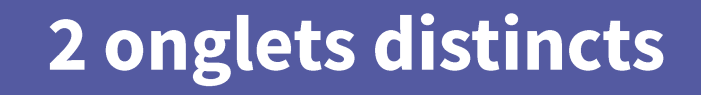

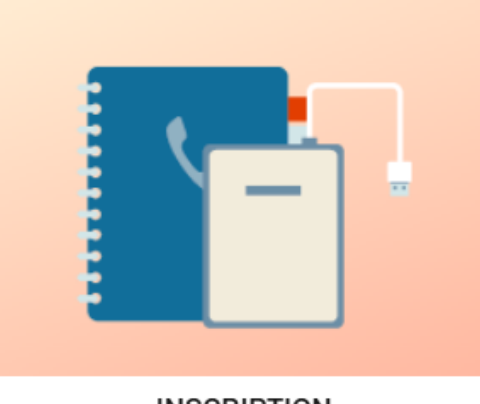

INSCRIPTION

 Inscrire ou visualiser les activités de mes enfants

#### INSCRIPTION

Pour « ouvrir » une ou des ligne(s) d'activité(s)

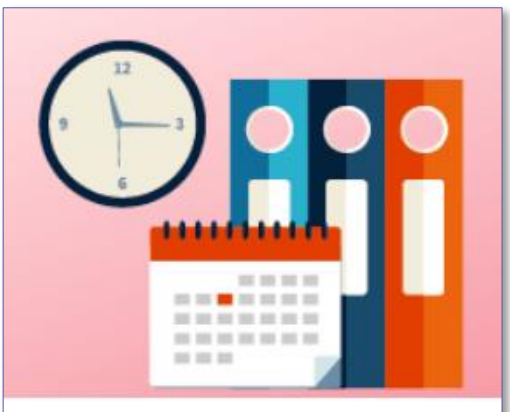

PLANNING - RÉSERVATIONS

 Effectuer de nouvelles réservations

#### RESERVER

Pour réserver des dates sur la ou les ligne(s) d'activité(s) préalablement ouvertes

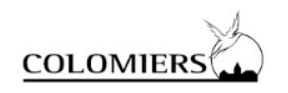

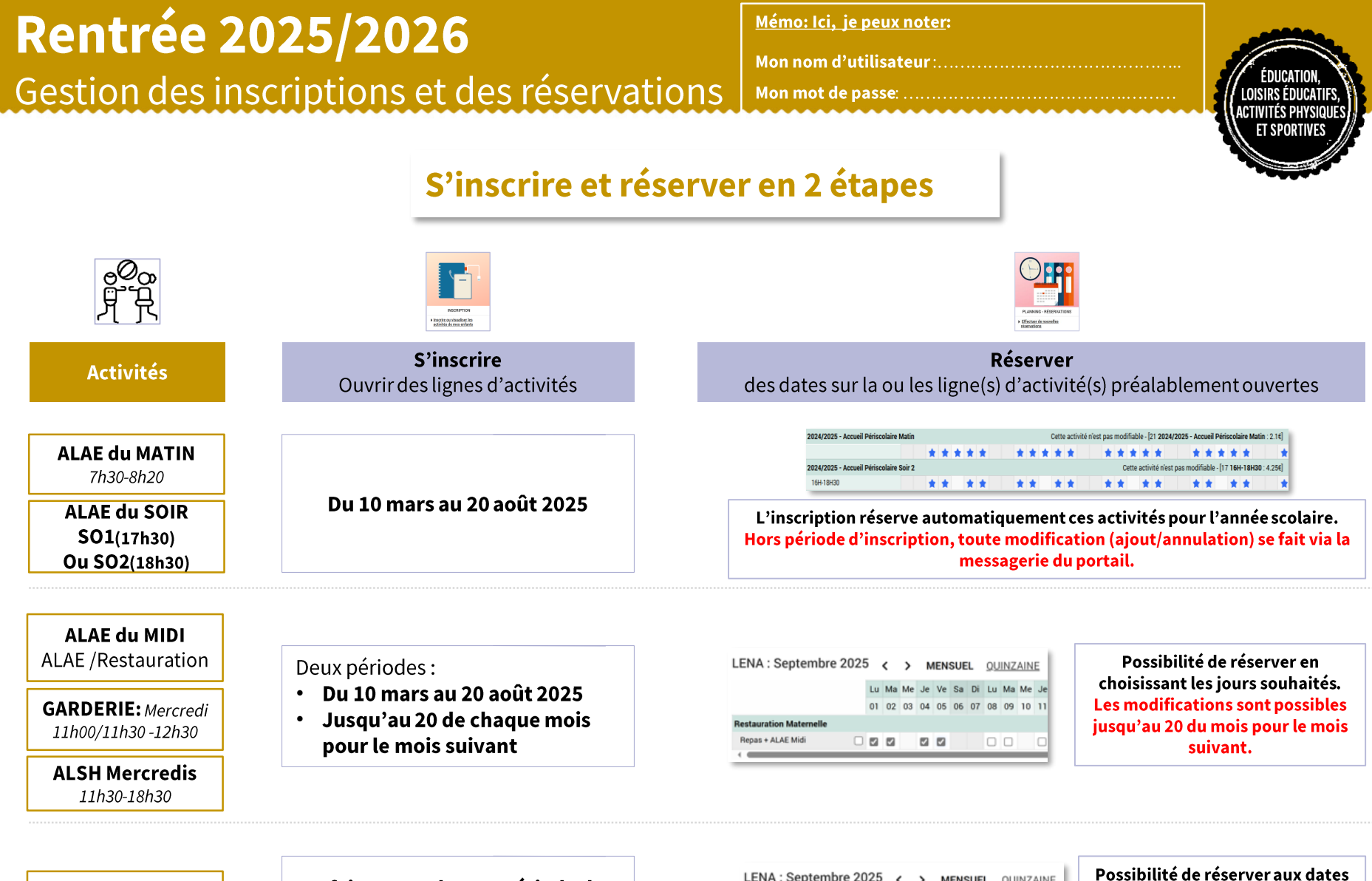

**ALSH Vacances** 

# A faire pour chaque période de vacances aux dates définies

| Automne   | Noel     | Hiver    | Printemps | Eté      |
|-----------|----------|----------|-----------|----------|
| 2025      | 2025     | 2026     | 2026      | 2026     |
| Jusqau'au | 03/11 au | 05/01 au | 09/03 au  | 04/05 au |
| 01/10     | 03/12    | 04/02    | 01/04     | 17/06    |

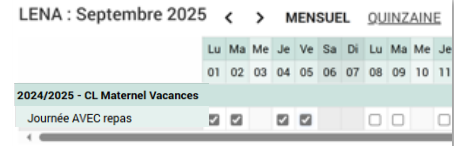

Possibilité de réserver aux dates définies en choisissant les jours souhaités. Les modifications sont possibles uniquement sur la période.

# S'inscrire aux activités

# Via l'ordinateur ou le téléphone en 2 étapes

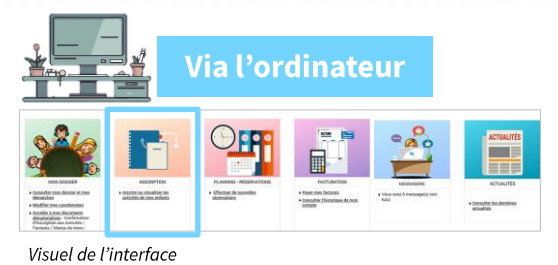

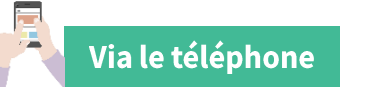

#### INSCRIPTION

Inscrire ou visualiser les activités de mes enfants

Visuel de l'interface

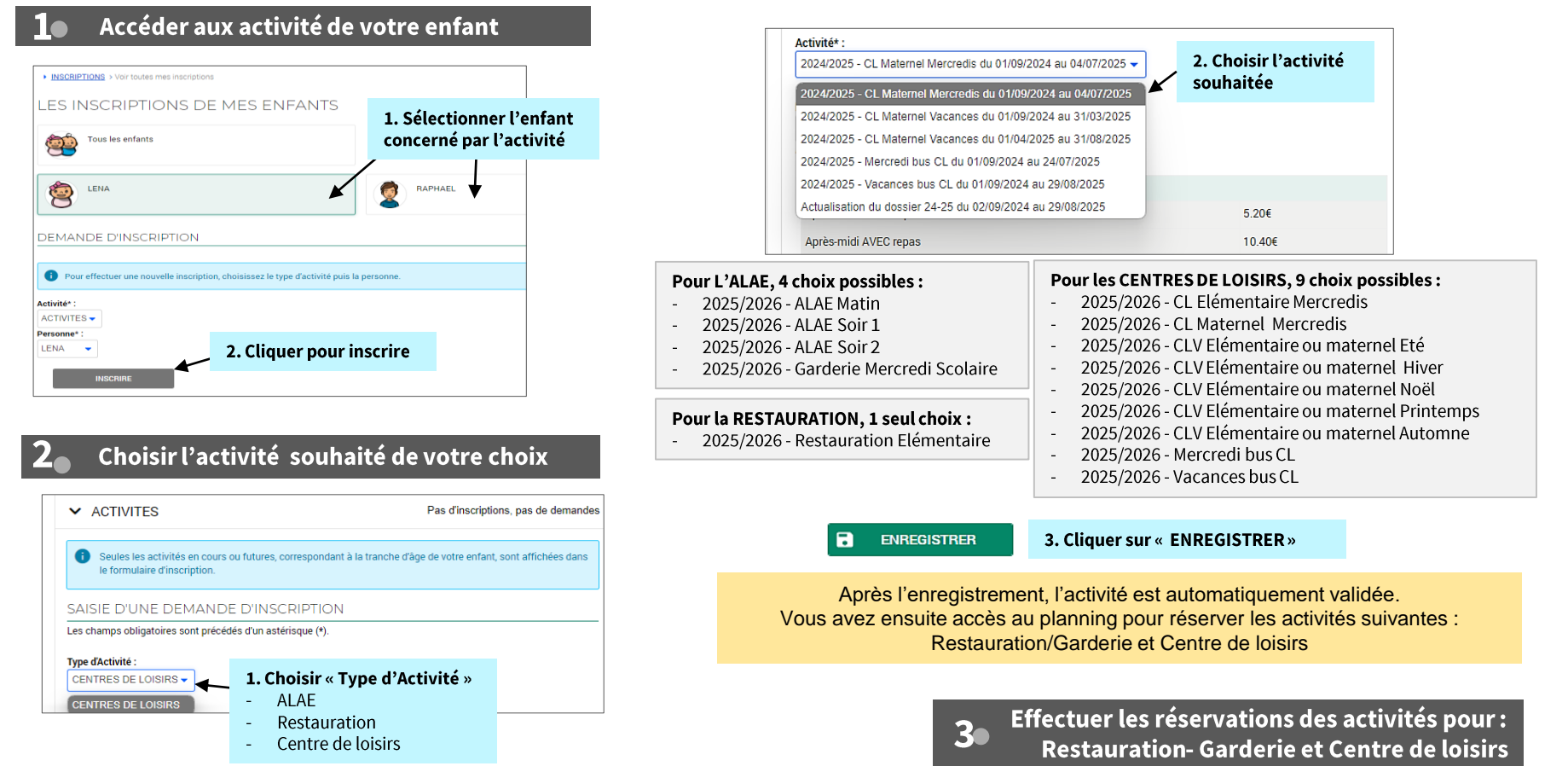

# Réserver des jours d'activités

Lu Ma Me Je Ve Sa

## Via l'ordinateur en 4 étapes

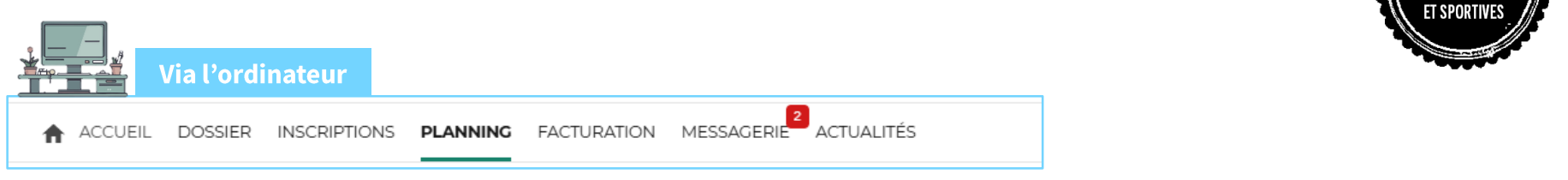

16 17

18 19 20 21 22 23 24 25 26

#### Aller dans le planning de votre activité

Me

01 02 03 04 05 06 07 08 09 10 11

Coût de la période : 0.00€

Après-midi SANS repas

2024/2025 - CL Maternel Mercredis Après-midi AVEC repas

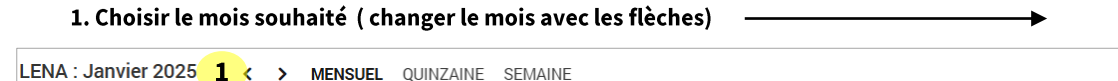

#### 2. Cliquer sur « MODIFIER »

Sa Di Lu Ma Me Je Ve

2

27 28

.

29 30 31

MODIFIER

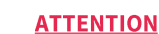

ITÉS PHYSIQU

Si l'icone « **Modifier** » <u>n'apparait pas</u>, cela signifie que <u>la date de</u> <u>modification est</u> <u>passée</u>. La réservation est donc impossible

#### 2 Sélectionner les jours souhaités puis valider

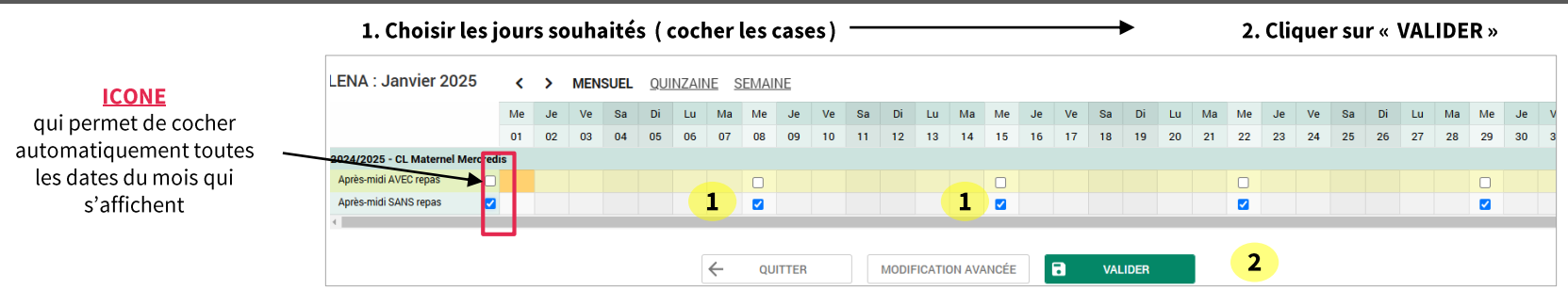

Ma Me

12 13 14 15

Di Lu

#### **3** Valider les modifications

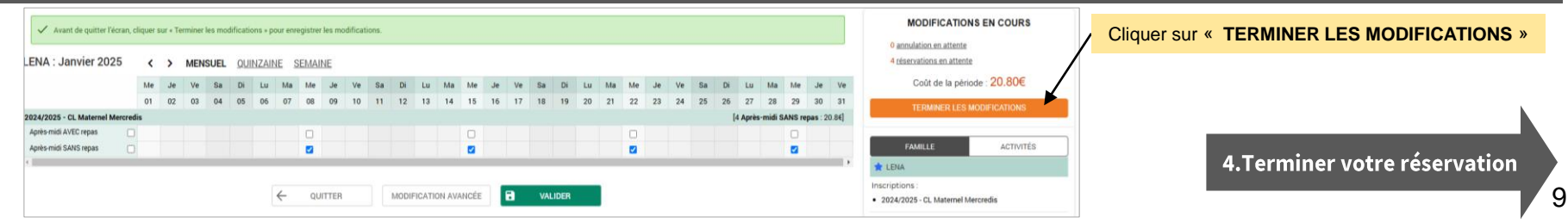

# Réserver des jours d'activités

## Via l'ordinateur en 4 étapes

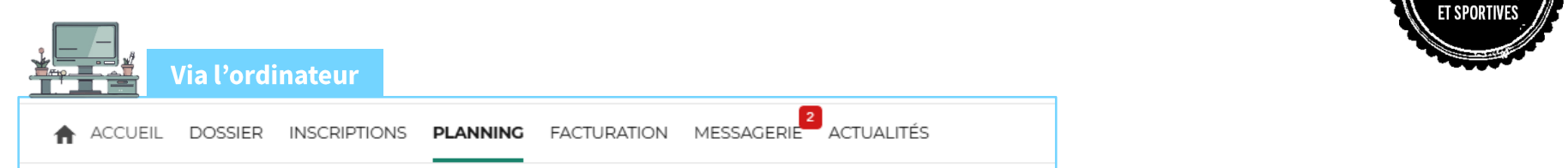

#### 4 Terminer votre réservation

Validation des modifications

#### Une nouvelle page s'affiche

|   | Afin d'enregistrer définitivement votre :<br>Si vous cliquez sur "Tout supprimer", vo | saisie, veuillez cliquer sur le bouton "Terminer".<br>os modifications seront effacées. |                  |                                             |
|---|---------------------------------------------------------------------------------------|-----------------------------------------------------------------------------------------|------------------|---------------------------------------------|
| R | Récapitulatif de votre saisie                                                         |                                                                                         |                  |                                             |
|   | Date                                                                                  | Elément                                                                                 | Tarification     | Coût                                        |
|   | 08/01/2025                                                                            | LENA - 2024/2025 - CL Maternel Mercredis - Après-midi SANS repas                        | à l'unité        | 5.20                                        |
|   | 15/01/2025                                                                            | LENA - 2024/2025 - CL Maternel Mercredis - Après-midi SANS repas                        | à l'unité        | 5.20                                        |
|   | 22/01/2025                                                                            | LENA - 2024/2025 - CL Maternel Mercredis - Après-midi SANS repas                        | à l'unité        | 5.20                                        |
|   | 29/01/2025                                                                            | LENA - 2024/2025 - CL Maternel Mercredis - Après-midi SANS repas                        | à l'unité        | 5.20                                        |
|   |                                                                                       |                                                                                         | Cliquer sur « TE | RMINER » s modifications à l'unité : 20.804 |
|   |                                                                                       | TOUT SUPPRIMER                                                                          | TERMINER         |                                             |

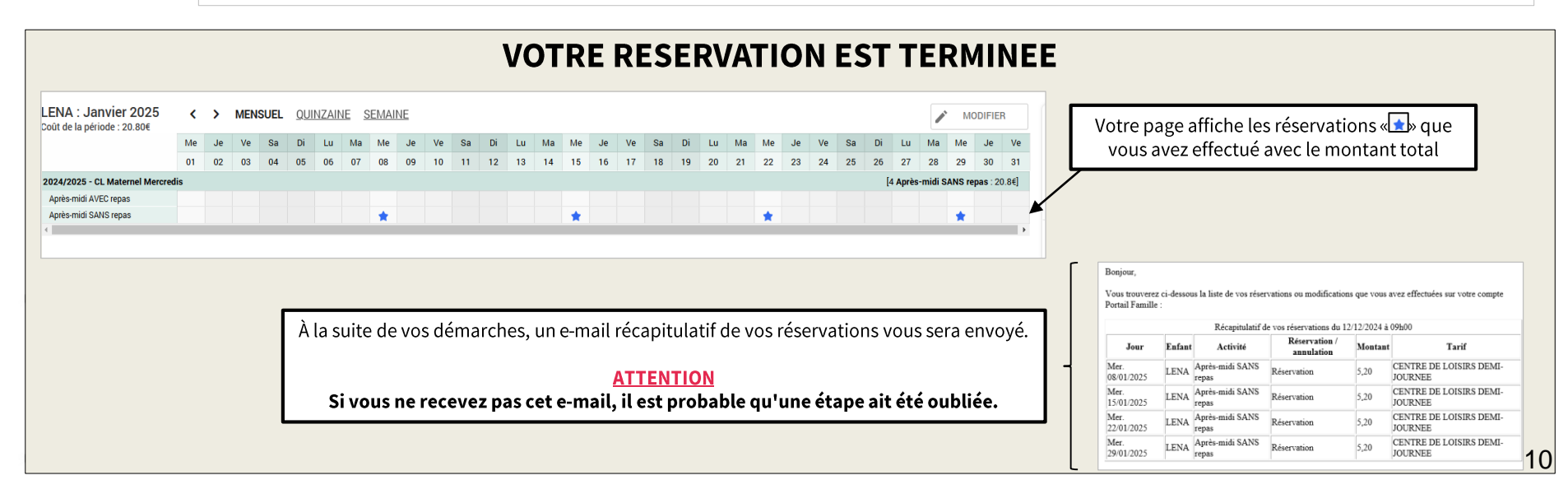

# Réserver des jours d'activités

## Via le téléphone en 4 étapes

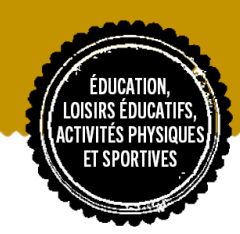

11

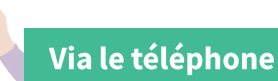

#### 🕨 Aller dans le planning de votre activité

- 1. Choisir le mois souhaité (changer le mois avec les flèches).
- 2. Cliquer sur « MODIFIER »

ATTENTION : Si les dates ne s'affichent pas après avoir cliqué sur « Modifier », cela signifie que la période de modification est expirée. La réservation n'est donc plus possible.

|         | MODIFICATION EN COURS      |            |
|---------|----------------------------|------------|
|         | 0 annulation en attente    |            |
|         | 0 réservation en attente   |            |
|         | TERMINER LES MODIFICATIONS |            |
| FAMILLE | ACTIVITÉS                  |            |
| 🚖 LENA  |                            |            |
| MENSUEL | QUINZAINE                  | SEMAINE    |
| < ◀     | — 1 JANVIER ——             | <b>→</b> > |
|         | MODIFIER                   | <b>—</b> 2 |

#### 2 Sélectionner les jours souhaités

- 1. Choisir les jours souhaités
- 2. Sélectionner votre modalité d'accueil (cocher la case )
- 3. Valider

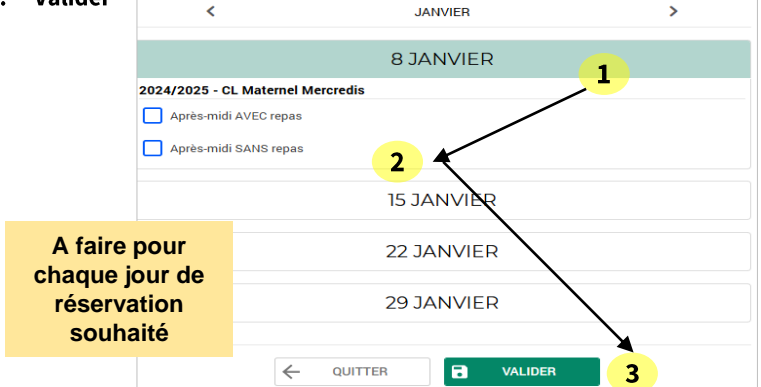

#### **3** Valider et Terminer les modification

1. Cliquer sur « TERMINER LES MODIFICATIONS »

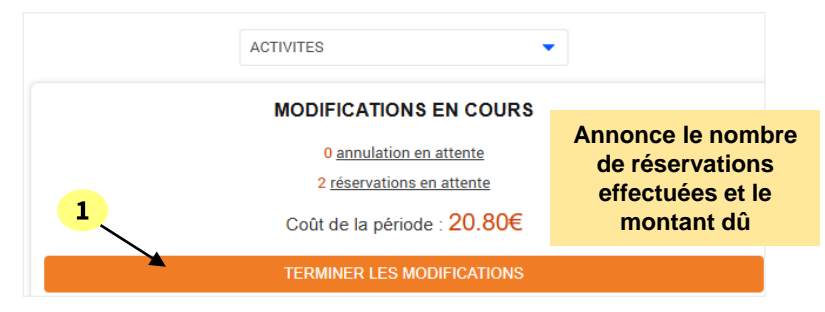

#### Terminer votre réservation

1. Cliquer sur « TERMINER »

Validation des modifications

Afin d'enregistrer définitivement votre saisie, veuillez cliquer sur le bouton "Terminer". Si vous cliquez sur "Tout supprimer", vos modifications seront effacées.

#### Récapitulatif de votre saisie

| Elément      | LENA - 2024/2025 - CL Maternel Mercredis - Après-midi AVEC repas |  |  |
|--------------|------------------------------------------------------------------|--|--|
| Date         | 08/01/2025                                                       |  |  |
| Tarification | à l'unité                                                        |  |  |
| Coût         | 10.40€                                                           |  |  |
|              |                                                                  |  |  |
| Elément      | LENA - 2024/2025 - CL Maternel Mercredis - Après-midi AVEC repas |  |  |
| Date         | 22/01/2025                                                       |  |  |
| Tarification | à l'unité                                                        |  |  |
| Coût         | 10.40€                                                           |  |  |
|              |                                                                  |  |  |

À la suite de vos démarches, un e-mail récapitulatif de vos réservations vous sera envoyé.

# **Autres tutoriels**

Envoyer un mail

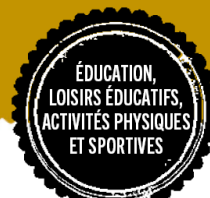

### 

3

≻

ENVOYER

#### Pour nous envoyer un mail **Comment**? 1 Choisir « Envoyer un message » Sélectionner le service concerné **Via l'ordinateur** Message(s) reçu(s) MESSAGERIE > Envoyer un message Message(s) envoyé(s) NOUS ENVOYER UN MESSAGE --- Veuillez sélectionner un service ---Envoyer un message ALAE - Restauration Notifications 🗸 Centres de Loisirs MESSAGE Crêche - Petite Enfance Les champs obligatoires sont précédés d'un astérisque (\*). Données du Dossier Famille PAI - ALLERGIE- MDPH Service\* --- Veuillez sélectionner un service --- -Règlement - Facture Scolarité MESSAGERIE Thème\* : --- Veuillez sélectionner un thème --- 🔻 Consulter mes messages Sélectionner le thème Communiquer avec un service Objet\* : de la Mairie -- Veuillez sélectionner un thème ---Informations Message\* Modifications Réclamations Via le téléphone 2 Message\* : MON DOSSIER INSCRIPTION Bonjour, PLANNING - RÉSERVATIONS Veuillez trouver ci joint le justificatif de domicile " assurance habitation" FACTURATION Cordialement Consulter mes messages niquer avec un service de la Mairi

1er pièce jointe :

Taille maximum : 6 Mo

Choisir un fichier Aucun fichier choisi

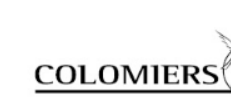

USAGERS

# **Autres tutoriels**

# Droit à l'image

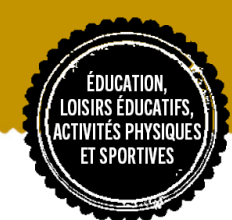

## 

Comment?

#### Choisir l'enfant concerné (si plusieurs, le faire à chaque enfant)

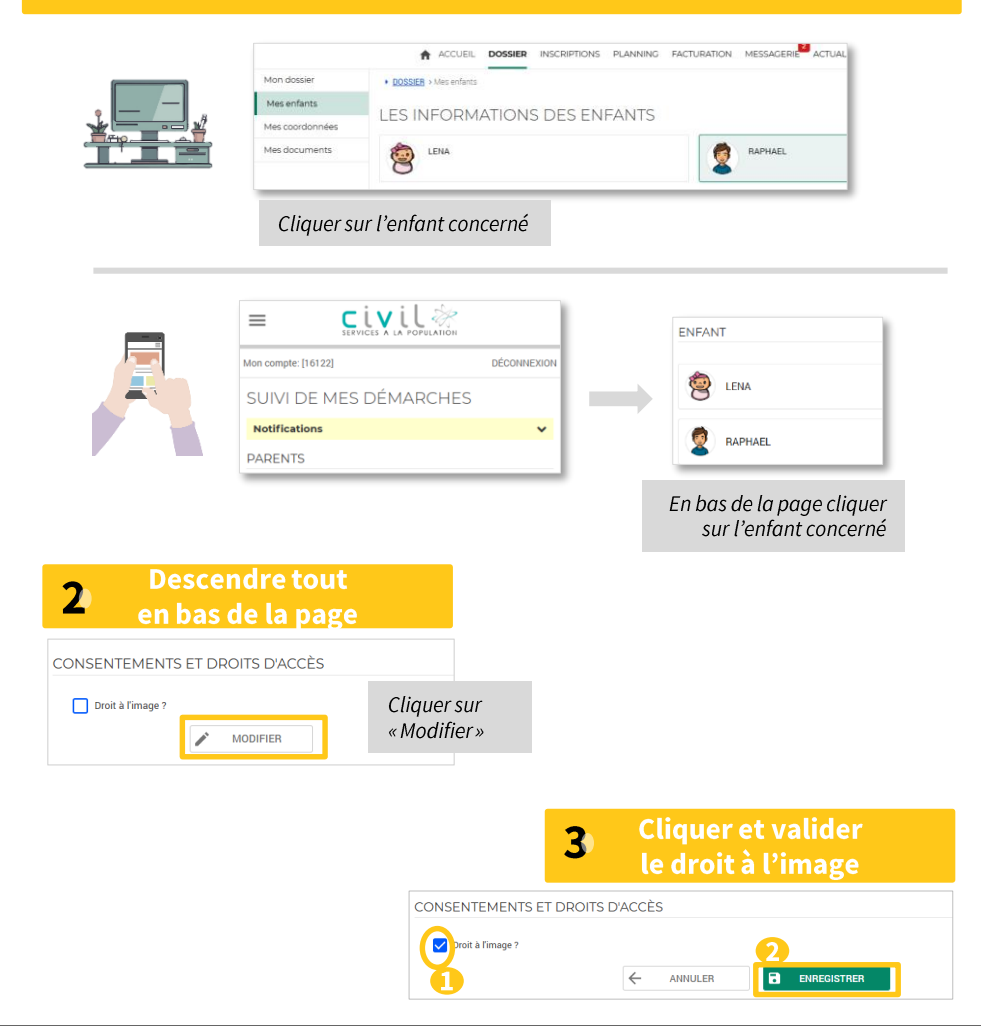

## Activer le droit à l'image

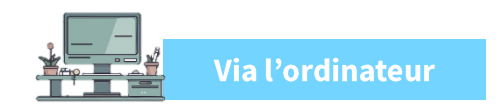

#### Onglet « Mon dossier » Cliquer sur « Consulter mon dossier et mes démarches » puis « Mes enfants »

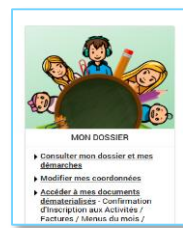

1

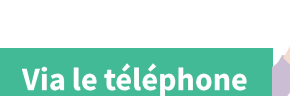

#### Onglet « Mon dossier »

Cliquer sur « Consulter mon dossier et mes démarches »

MON DOSSIER

Consulter mon dossier et mes démarches

Modifier mes coordonnées

Déclarer mon quotient CAF

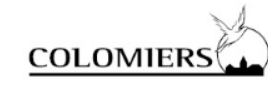

# **Autres tutoriels**

Facturation

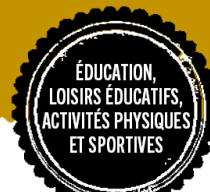

#### Consulter et payer ses factures **Comment**? 1 **Payer mes factures** Via l'ordinateur Payer FACTURATION > Payer Historique **Onglet « Facturation »** PAYER MES FACTURES Cliquer sur « Consulter mes facture ou Consulter Etape 1... Etape 2 Etape 3 l'historique de mon compte » Mon récapitulatif Mon paiement Mes factures ➤ JANVIER 2025 FACTURE ิก > 01/01/2025 - Facture SCPE25017166 A payer 29.72€ TÉLÉCHARGER (PDF-125 KO) $\mathbf{\Omega}$ En bas de la page cliquer et passer à l'étape suivante → ETAPE SUIVANTE FACTURATION (suivre les indications) Payer mes factures • Consulter l'historique de mon compte 1 **Consulter mes factures** FACTURATION > Historique Via le téléphone HISTORIQUE DE MES FACTURES **Onglet « Facturation »** L'historique vous présente vos factures de moins de 24 mois 1 2 3 Suivant Cliquer sur les flèches **PLANNING - RÉSERVATIONS** JANVIER 2025 pour avoir l'historique FACTURATION (1) de vos factures > 01/01/2025 - Facture SCPE25017166 Facture à payer 29.72€ 🔥 (125 КО) MESSAGERIE ACTUALITÉS ✓ DÉCEMBRE 2024 > 01/12/2024 - Facture SCPE24127166 Pavée 16.52€ 🚯 (125 КО) > 10/01/2025 - Règlement Montant 16.52€ COLOMIERS